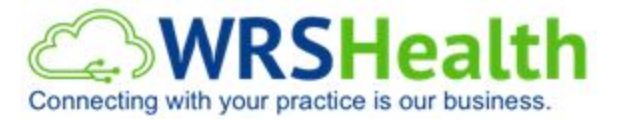

## How to create a claim from the **CREATE CLAIMS** queue:

Review the appointment list. This contains the patients scheduled to specific providers and locations. Front Desk performs the check-in and check-out workflow.

When the option *Move To Exam Room* is clicked, the system automatically prepares the EMR NOTE.

| 🦉 Patients 🗸 🛗 Scheduler 🕯                                                      | - 🖪 EMR- 💲 Bil                                                                                                    | lling - Q Order Tra                                                                                                    | acking 🗸 📄 Docume                                            | nts 🗸 🖂 Messaging       | 👻 💄 Administ      |
|---------------------------------------------------------------------------------|----------------------------------------------------------------------------------------------------|----------------------------------------------------------------------------------------------------|--------------------------------------------------------------|-------------------------|-------------------|
| Today's Appt List 🛛 🕇 🛗                                                         | Providers Directives                                                                                                    | Account Information                                                                                                    | Appointment Search                                           | Referrals Authorization | ns Comments       |
| Time Name                                                                       | Personal Information                                                                                                    | Insurance Contact Inf                                                                                                    | mation Medical Histo                                         | ry Medications Alle     | rgies Pharmacie   |
| <ul> <li>▼ Doc Test</li> <li>§ 1:00 pm po <sup>1</sup> Test, Khorrie</li> </ul> | View Appointment                                                                                                    | t Detail → Check in                                                                                                    | Move To Exam Roo                                             | m Check Out             |                   |
| - TEST DOCTOR                                                                   | Appt. Details: Consultatio                                                                                               | n Appointment with TE                                                                                                    | DOCTOR at WRS HEALTH                                         | TRAIL ING, Check In     |                   |
| 94.00 am con rest, wyma                                                         | Po Box 60007<br>Los Angeles , CA 90060<br>(999) 999-9999                                                                 | d in: 10:58 AM<br>Chart ID:<br>WRS ID: 006-08-648:<br>SSN: 999-99-9999<br>DOB: 03/21/1993<br>Age: 27 year old<br>Primary Ins: Anthem I<br>ABC12345678, Group<br>Secondary Ins: CIGNA | L<br>BCBS, Policy #:<br>o #:<br>, Policy #: ABC1234567       | 78,                     | s button at the b |
|                                                                                 | EMD:                                                                                                    | Schoduling                                                                                                    | Pilling                                                      | Miccollanaous           |                   |
|                                                                                 | EMR All Notes                                                                                                    | Make Appointment                                                                                                    | Patient Account                                              | miscenarieous.          |                   |
|                                                                                 | Create New Note                                                                                                    | Appointment Recall                                                                                                    | Most Recent Claim                                            | Print Patient Forms     |                   |
|                                                                                 | View Most Recent Note<br>View Test Results<br>Continuity of Care Record<br>Patient Health Maintenance<br>Diet Calculator | Appointment Search                                                                                                    | Patient Statement<br>Create New Claim<br>View Patient Claims | Print Label             |                   |
|                                                                                 | (e.g., PhD, PA, MD, etc.)                                                                                                |                                                                                                    |                                                              |                         | -                 |
|                                                                                 | Date of Birth *<br>Social Security Number                                                                                | March                                                                                                    | ✓ / 21 ✓ / 1993                                              | ~                       |                   |
| Recently Viewed Patients                                                        |                                                                                                    | Enter the last fou                                                                                                    | r digits of Social Security N                                | Number.                 |                   |
| Test, Myrna                                                                     |                                                                                                    | No SSN available                                                                                                    | e? Enter "9999"                                              |                         |                   |

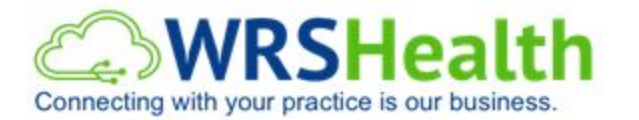

|   | 👹 Patients - 🛗 Scheduler -                                                    | r B EMR▼ \$ Billing▼                                 | Q Order Tracking -                    | uments ▼                                                        | Administration -                 |
|---|-------------------------------------------------------------------------------|------------------------------------------------------|---------------------------------------|-----------------------------------------------------------------|----------------------------------|
|   | ORDERS AND PROCEDURES                                                         | i                                                    |                                       |                                                                 |                                  |
|   | Test, Myrna<br>27 year old female,<br>DOB: Mar 21, 1993<br>Tel: (900,000 0000 | Procedures Orders Type CPT                           | Code / Description to search          | Add                                                             | View All Results Show Tests due  |
| ( | CLINICAL DATE<br>SEP 6, 2020 TO SEP 6, 2020                                   | 2 LABS 3 LABCORP TEST                                | 4 Radiology version 2 C Cod           | es (2) - May C Codes - May                                      | Cardiology - Mac 🗸 🗸             |
|   | View All Notes Templates                                                      | [67700] BLEPHAROTOMY,<br>DRAINAGE OF ABSCESS, EYELID | [E0570] NEBULIZER, WITH<br>COMPRESSOR | [36415] VENIPUNCTURE                                            |                                  |
|   | Internal Medicine Note   ALL NOTES  CURRENT NOTE                              | [PA1039] CLAY PANEL                                  | [PA1037] RACHELLE PANEL               | [36410] VENIPUNCTURE, AGE 3<br>YEARS OR OLDER,<br>NECESSITATING |                                  |
|   | HPI                                                                           | Current Procedure                                    | Comments                              | Diagnosis                                                       | Ordered on Action                |
|   | IM ROS                                                                        | Current Procedure                                    | No Curren                             | t Procedures                                                    |                                  |
|   | Histories & Habits                                                            |                                                      |                                       |                                                                 |                                  |
|   | Vital Signs                                                                   | Current Order                                        | Comments                              | Diagnosis LabName                                               | Ordered on DOC Action            |
|   | IM Physical Exam                                                              |                                                      | No Current O                          | rders.                                                          |                                  |
|   | Medications                                                                   | SERVICE CODING                                       |                                       |                                                                 | <b>A</b>                         |
| ( | Orders & Procedures                                                           | Service Level Medical Decis                          | ion-making                            |                                                                 |                                  |
|   | Drawing Tool Voice Recorder                                                   | Type of patient visit: Office visit, es              | tablished 🗸                           |                                                                 |                                  |
|   | Note Sign off                                                                 |                                                      |                                       | E 8                                                             | M Advice:                        |
|   | Private Visit                                                                 | CPT Code: Suggest >                                  |                                       | This note has no CPT code. D                                    | o one of these:                  |
|   | Patient Portal Access                                                         | 99211 99212                                          | 99213 99214 99215                     | * Click the Suggest button to s<br>* Choose a code              | ee what code this note satisfies |
|   | Sign Note                                                                     | Uncoded Other:                                       |                                       |                                                                 |                                  |
|   |                                                                               |                                                      |                                       |                                                                 |                                  |

*Clinical Date* - this is going to be the date of service on the claim. Click the calendar icon to modify.

**Orders & Procedures** tab - allows the user to enter CPT, Modifier, and ICD Codes

The CPT, Modifier, and ICD Codes entered in the superbill in the EMR Note automatically populate in the CMS 1500/claim form.

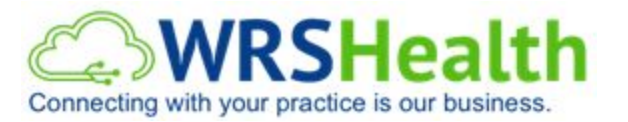

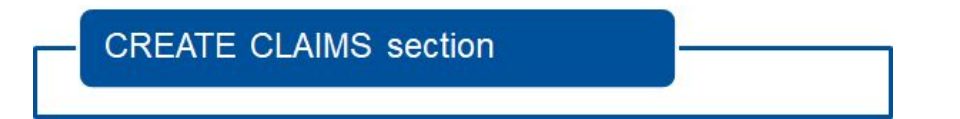

To create a claim from the EMR note, go to **Billing > Claims > Create Claims** 

| 09/04/2020's Appt List                 | ▼ 🏥 | Create Claims        |                          |          |      |            | O HELP   |
|----------------------------------------|-----|----------------------|--------------------------|----------|------|------------|----------|
| Time Na                                | me  |                      |                          |          |      |            |          |
| ▼ Doc Test                             |     | DATE OF SERVICE:     | 09/01/2020               | <b>#</b> | to   | 09/06/2020 | <b>#</b> |
| 1:00 pm po <sup>1</sup> Test, Khorrie  | G   |                      |                          | ) LAST I | MONT |            |          |
| ▼ TEST DOCTOR                          |     | CHART TYPE           | Δον                      | 223      |      |            | ~        |
| 5 4:30 am con <sup>3</sup> Test, Myrna | E   | CHART THE.           | Any                      |          |      |            |          |
|                                        |     | NOTE LOCATION:       | Any                      |          |      |            | *        |
|                                        |     | PATIENT:             | Any                      |          |      |            | ~        |
|                                        |     | HEALTHCARE PROVIDER: | Any                      |          |      |            | ~        |
|                                        |     |                      |                          | BILLING  |      |            |          |
|                                        |     | CLAIM FLAG:          | ● ALL ○ FLAGGED ○ NON-FL | AGGED    |      |            |          |
|                                        |     | SHOW DELETED:        |                          |          |      |            |          |
|                                        | _   |                      | Q Search                 |          |      |            |          |

Select the filters to pull the notes:

**Date of service** - select a date range by clicking the calendar icon. Year to Date option ensures that all claims including from older date of service are pulled up. **Chart type** - filter the notes either signed or unsigned

*Note Location - filter the notes by location* 

**Patient** - pull up notes by patient name. Choosing **Any** pulls up all patients in the queue **Healthcare Provider** - you can bill one provider at a time. Choosing **Any** pulls up all providers in the claims queue.

LIST ALL / BILLING / NON BILLING - select List All to pull up all billable and non-billable notes (i.e. prescription notes, hospital encounters, phone conversations) CLAIM FLAG - select to pull up flagged or non-flagged notes

You can also choose *Show Deleted* to view all "deleted" notes. Deleted notes are notes that the provider wanted to keep in the chart but will not be billed. An example would be a prescription refill note.

Once you choose your filters depending on the practice policy, click **Search**. Here you will see a list of notes waiting for claims to be created.

|                        |                 |                                                      | <b>A</b>                |                                   |                                   |   |   |      |          |
|------------------------|-----------------|------------------------------------------------------|-------------------------|-----------------------------------|-----------------------------------|---|---|------|----------|
| Create Claims          |                 |                                                      |                         |                                   |                                   |   | • | HELF | 2 🔻      |
| Results                |                 |                                                      |                         |                                   |                                   |   |   |      |          |
|                        |                 |                                                      |                         |                                   |                                   |   | - | -    | 4        |
| CREATE CLAIM           | DATE OF SERVICE | PATIENT                                              | HEALTHCARE PROVIDER     | PRIMARY IN SURANCE                | LOCATION                          | V | S | R    |          |
| Create Claim           | 6/8/2020        | Test, Bong 30 year old, Male, SSN:123-45-6789        |                         | BLUE CROSS BLUE SHIELD OF MICH    | Testing Site                      | V | S | R    | Ē        |
| Create Claim           | 6/10/2020       | Test, Sarai 27 year old, Female, SSN:999-99-9999     |                         | Medicare B                        | ADVANCED MEDICAL ASSOCIATES, P.A. | V | S | R    | Ē        |
| Create Claim           | 6/12/2020       | Test, Amber 0 year old, Female, SSN:999-99-9999      |                         | WI Medicaid Inclusa, Inc (WPS)    | ADVANCED MEDICAL ASSOCIATES, P.A. | V | S | R    | Ē        |
| Create Claim           | 6/12/2020       | Test, Mikaela 32 year old, Female, SSN:999-99-9999   |                         | *SELF PAY*                        | ADVANCED MEDICAL ASSOCIATES, P.A. | V | S | R    |          |
| Create Claim           | 6/15/2020       | First, Anne 21 year old, Female, SSN:999-99-9999     | DOCTOR, TEST            | UNITED HEALTHCARE                 | Testing Site                      | V | S | R    | Ē        |
| Create Claim           | 6/18/2020       | Test, Ben 38 year old, Male, SSN:999-99-9999         |                         | *SELF PAY*                        | WRS HEALTH TRAINING               | V | S | R    | Ē        |
| Create Claim           | 6/19/2020       | Test, Shirley 2 15 year old, Female, SSN:234-45-6323 |                         | BCBS-KC: BCBS OF KANSAS CITY      | ADVANCED MEDICAL ASSOCIATES, P.A. | V | S | R    | Ē        |
| Create Claim           | 6/25/2020       | Test, Rachelle 56 year old, Female, SSN:999-99-9999  |                         | UNITED HEALTHCARE                 | ADVANCED MEDICAL ASSOCIATES, P.A. | V | S | R    | Ē        |
| Create Claim           | 6/26/2020       | Test, Bong 30 year old, Male, SSN:123-45-6789        |                         | BLUE CROSS BLUE SHIELD OF MICH    | WRS HEALTH TRAINING               | v | S | R    | Û        |
| Create Claim           | 6/26/2020       | Test, A1 32 year old, Female, SSN:123-45-6789        | TEST, PROVIDER          | Amerihealth Claims Receipt Center | WRS HEALTH TRAINING               | v | S | R    | Ē        |
| Create Claim           | 6/26/2020       | Test, Alexandra 56 year old, Female, SSN:222-22-2222 | TEST, PROVIDER          | BCBS-NY: EMPIRE BCBS              | ADVANCED MEDICAL ASSOCIATES, P.A. | V | S | R    | <b>D</b> |
| Create Claim           | 6/26/2020       | Test, Zoe 2 year old, Female, SSN:999-99-9999        | TEST, PROVIDER          | Cigna Health Springs              | ADVANCED MEDICAL ASSOCIATES, P.A. | V | S | R    | Ē        |
| Create Claim           | 6/26/2020       | Test, A1 32 year old, Female, SSN:123-45-6789        |                         | Amerihealth Claims Receipt Center | CLINICAL TESTING                  | V | S | R    | Ē        |
| Create Claim           | 6/29/2020       | Test, Adeline 25 year old, Female, SSN:999-99-9999   | BROWN, ADAM             | *SELF PAY*                        | ADVANCED MEDICAL ASSOCIATES, P.A. | v | S | R    | Ē        |
| Create Claim           | 6/29/2020       | Test, Adeline 25 year old, Female, SSN:999-99-9999   | BROWN, ADAM             | *SELF PAY*                        | ADVANCED MEDICAL ASSOCIATES, P.A. | V | S | R    |          |
| Create Claim           | 6/29/2020       | Test, Ajax 64 year old, Female, SSN:999-99-9999      | BROWN, ADAM             | Aetna                             | ADVANCED MEDICAL ASSOCIATES, P.A. | V | S | R    | Ē        |
| Create Claim           | 6/29/2020       | Test, Amanda 30 year old, Female, SSN:111-11-1111    | BROWN, ADAM             | Anthem BCBS                       | ADVANCED MEDICAL ASSOCIATES, P.A. | V | S | R    | Ē        |
| Create Claim           | 6/29/2020       | Test, Brynner 31 year old, Female, SSN:222-22-2222   | BROWN, ADAM             | Medicare B                        | ADVANCED MEDICAL ASSOCIATES, P.A. | V | S | R    | D        |
| Create Claim           | 6/29/2020       | Test, Alyzza 27 year old, Female, SSN:072-75-6854    | BROWN, ADAM             | Medicare B                        | ADVANCED MEDICAL ASSOCIATES, P.A. | V | S | R    | Ē        |
| Create Claim           | 6/29/2020       | Test, Bryon 38 year old, Male, SSN:999-99-9999       | BROWN, ADAM             | *SELF PAY*                        | ADVANCED MEDICAL ASSOCIATES, P.A. | v | S | R    | Ē        |
| Submit Selected Claims | 5               | 1-20                                                 | 21 - 40 41 - 60 61 - 80 | 81 - 82 »                         |                                   |   |   |      |          |

The results page will show up to 20 notes. You can move to the next page by selecting the options at the bottom of the screen.

On the far right, you will see the buttons: *V* for view note, *S* for view superbill, *R* for a referral letter, and the trash bin to delete a note.

| PRIMARY INSURANCE | LOCATION    | V | S | R | 圓 |
|-------------------|-------------|---|---|---|---|
| UNITED HEALTHCARE | Goshen Test | V | S | R | 圓 |

Deleting a note in the create claims queue does not delete the note on the patient's chart.

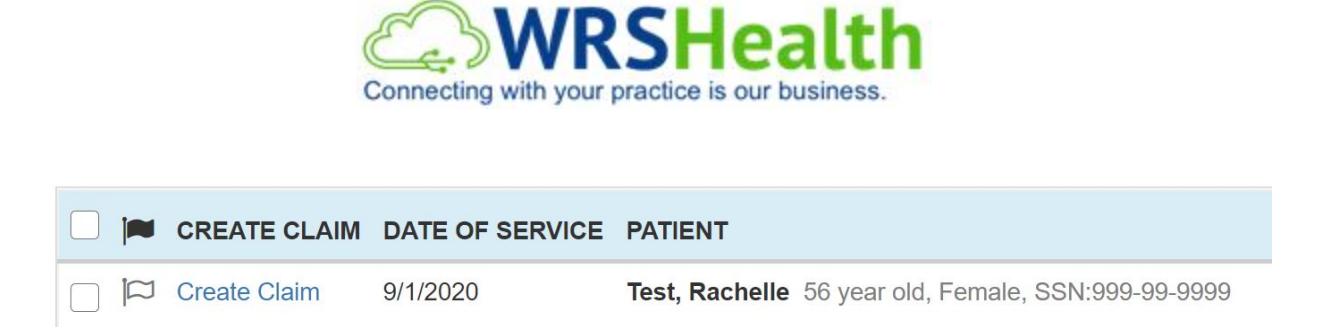

*Flags* would be used to communicate that this note cannot be billed and the reason should be put in the comments. The provider can review this by selecting *Flagged* from the filters. An example of when to use a flag is when "procedure code is not valid" or "patient is inactive".

The *Create Claim* once clicked, pulls the CMS 1500. The first half of the claim form is pre-populated. It gets data from the patient's demographics.

| 1500                                                                                                    |                                                                                                    |                                                                                                    |
|----------------------------------------------------------------------------------------------------|----------------------------------------------------------------------------------------------------|----------------------------------------------------------------------------------------------------|
| Print Message Type : 837P 🗸 Fee Schedule : d                                                                                                    | efault *DEFAULT                                                                                                    |                                                                                                    |
|                                                                                                    | INSURANCE PL/<br>Anthem BCBS<br>PO Box 60007<br>Los Angeles, C/                                                                                                    | AN AND ADDRESS:                                                                                                    |
| APPROVED BY NATIONAL UNIFORM CLAIM COMMITTEE (NUCC) 02/12 PICA  1. MEDICARE MEDICAID TRICARE CHAMPVA (Medicare #) (Medicald #) (ID#/DOD#) (Member II                                                                                                    | GROUP<br>HEALTH PLAN BLK LUNG<br>(ID#)                                                                                                    | PICA<br>1a. INSURED'S I.D. NUMBER (For Program In Item 1)<br>ABC12345678                                                                                                    |
| 2. PATIENT'S NAME (Last Name, First Name, Middle Initial)<br>TEST , MYRNA ,<br>5. PATIENT'S ADDRESS (No., Street)<br>PO BOX 60007                                                                                                    | 3. PATIENT'S BIRTH DATE SEX<br>MM DD YY<br>03 21 1993 M F ✔<br>6. PATIENT RELATIONSHIP TO INSURED                                                                                  | 4. INSURED'S NAME (Last Name, First Name, Middle Initial)     TEST , MYRNA ,     7. INSURED'S ADDRESS (No., Street)     PO BOX 60007                                                                                                    |
| CITY ANGELES CA                                                                                                    | 8. RESERVED FOR NUCC USE                                                                                                    | CITY<br>LOS ANGELES CA                                                                                                    |
| ZIP CODE         TELEPHONE (include Area Code)           90060         (999)         999 - 9999           9. OTHER INSURED'S NAME (Last Name, First Name, Middle Initial)                                                                                    | 10. IS PATIENT'S CONDITION RELATED TO:                                                                                                    | ZIP CODE         TELEPHONE (Include Area Code)           90060         (999)         999 - 9999           11. INSURED'S POLICY GROUP OR FECA NUMBER                                                                                                    |
| TEST MYRNA a. OTHER INSURED'S POLICY OR GROUP NUMBER ABC12345678 b. RESERVED FOR NUCC USE                                                                                                    | a. EMPLOYMENT? (Current or Previous)<br>YES VNO<br>b. AUTO ACCIDENT? PLACE (State)<br>YES VNO                                                                                      | a. INSURED'S DATE OF BIRTH SEX<br>MM DD YY<br>03 21 1993 M F<br>b. OTHER CLAIM ID (Designated by NUCC)                                                                                                    |
| c. RESERVED FOR NUCC USE                                                                                                    | c. OTHER ACCIDENT?                                                                                                    | c. INSURANCE PLAN NAME OR PROGRAM NAME Anthem BCBS                                                                                                    |
| d. INSURANCE PLAN NAME OR PROGRAM NAME CIGNA      READ BACK OF FORM BEFORE COMPLETING 12. PATIENT'S OR AUTHORIZED PERSON'S SIGNATURE. I authorize the re to process this claim. I also request payment of government benefits eithe below. SIGNATURE ON File | 10d. CLAIM CODES (Designated by NUCC)<br>& SIGNING THIS FORM.<br>lease of any medical or other information necessary<br>r to myself or to the party who accepts assignment<br>DATE | d. IS THERE ANOTHER HEALTH BENEFIT PLAN?  VES NO If yes, complete items 9, 9a, and 9d.  IS. INSURED'S OR AUTHORIZED PERSON'S SIGNATURE I authorize payment of medical benefits to the undersigned physician or supplier for services described below.  Signature on File |

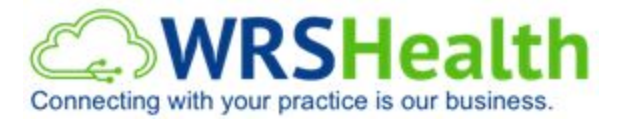

While the second half of the form shows the ICD, procedure codes, modifiers entered on the note. Some of the fields, however, does not auto-populate.

|   | 14. D.<br>MM            | ATE OF                                        | CURREN                                        | NT ILLN<br>Y                         | IESS, II                                 | JURY,                                     | or PREG                 | NANCY           | (LMP) 15. OTHE                                | ER DATE                           | MM DD         | YY               | 16. DATES PATIENT                                  |                      | O WOF                 | RK IN C      | MM             | DD           | TION       |
|---|-------------------------|-----------------------------------------------|-----------------------------------------------|--------------------------------------|------------------------------------------|-------------------------------------------|-------------------------|-----------------|-----------------------------------------------|-----------------------------------|---------------|------------------|----------------------------------------------------|----------------------|-----------------------|--------------|----------------|--------------|------------|
|   | 17. N                   | AME OF                                        | REFER                                         | RING P                               | ROVID                                    | ER OR C                                   | DTHER S                 | OURCE           | 173                                           | -                                 |               |                  | 18. HOSPITALIZATIO                                 | N DATES F            | RELATI                | ED TO        | CURRE          | NT SERVIC    | ES         |
|   |                         | -                                             |                                               |                                      |                                          |                                           |                         |                 | ✓ 17b. NP                                     |                                   |               |                  | FROM DI                                            | D YY                 |                       | то           | MM             | DD           | YY         |
| ŀ | 19. AI                  | DDITION                                       | AL CLAI                                       | M INFO                               | ORMATI                                   | ION (Dei                                  | signated t              | y NUC           | C)                                            |                                   |               |                  | 20. OUTSIDE LAB?                                   |                      |                       | \$ (         | CHARG          | ES           |            |
|   |                         |                                               |                                               |                                      |                                          |                                           |                         |                 |                                               |                                   |               |                  | YES 🗸                                              | NO                   |                       |              |                |              |            |
| ľ | 21. D                   |                                               | IS OR N                                       |                                      | OFILL                                    | NESS C                                    |                         | Y Relat         | le A-L to service In                          | e below (24E)                     | ICD Ind.      | 0                | 22. RESUBMISSION<br>CODE                           | 1                    | ORIG                  | INAL R       | EF. NO         | L.           |            |
| l | A. [                    | Rol                                           |                                               |                                      | В                                        | G44                                       | .059                    |                 | <b>c</b> . G44                                | .001                              | D             |                  |                                                    | ZATION NU            | MAFR                  | 8            |                |              |            |
| l | E.                      |                                               | 5                                             |                                      | F                                        | ·                                         |                         |                 | G                                             |                                   | H.            |                  |                                                    |                      |                       |              |                |              | ~          |
|   | 24. A                   | From                                          | ATE(S) C                                      | FSER                                 | VICE                                     |                                           | B.<br>PLACE OF          | C.              | D. PROCEDUR<br>(Explain Uni                   | ES, SERVICE                       | S, OR SUPPLIE | S E.<br>DIAGNOSI | F.                                                 | G.<br>DAYS<br>OR     | H.<br>EPGDT<br>Family | I.<br>ID.    |                | J.<br>RENDE  | RING       |
|   | MM                      | DD                                            | YY                                            | MM                                   | DD                                       | YY                                        | SERVICE                 | EMG             | CPT/HCPCS                                     | - N                               | ODIFIER       | POINTER          | \$ CHARGES                                         | UNITS                | Plan                  | QUAL.        |                | PROVIDE      | R ID. #    |
| h | 09                      | 06                                            | 2020                                          | 09                                   | 06                                       | 2020                                      | 11 🔽                    |                 | 99214                                         | -                                 |               | ABC              | 300.00                                             | 1                    |                       | NPI          |                |              |            |
| ľ |                         | 1                                             |                                               |                                      | -                                        | -                                         |                         | -               |                                               |                                   |               | 2                |                                                    |                      | -                     |              |                |              |            |
|   |                         | 1                                             |                                               |                                      |                                          |                                           | *                       |                 |                                               | -                                 |               |                  |                                                    |                      |                       | NPI          |                |              |            |
| ſ |                         |                                               |                                               |                                      |                                          |                                           |                         | -               |                                               |                                   | E             | 2                |                                                    |                      |                       |              |                |              |            |
| Ļ |                         | 1                                             | 1                                             |                                      |                                          |                                           | 1                       |                 |                                               | -                                 | _             | _                | 1                                                  |                      |                       | NPI          |                |              |            |
| ŀ | _                       | 1                                             | 1                                             |                                      | -                                        | 1                                         |                         | -               |                                               |                                   | E             | <u>*</u>         |                                                    | T                    |                       |              |                |              |            |
| - |                         | 1                                             | 1                                             |                                      |                                          |                                           | M                       |                 | -                                             |                                   |               | 7                |                                                    |                      |                       | NPI          |                |              |            |
| - |                         | 1                                             | l                                             |                                      | 1                                        |                                           | Y                       |                 |                                               | -                                 | 1 1           |                  | 1 1                                                |                      |                       | NPI          |                |              |            |
| ŀ |                         | 1                                             | 1                                             |                                      |                                          | :                                         |                         | -               |                                               |                                   | F             | -                |                                                    | -                    |                       |              |                |              |            |
| ľ |                         | 1                                             | 1                                             |                                      |                                          |                                           | -                       |                 |                                               | -                                 |               |                  |                                                    |                      |                       | NPI          |                |              |            |
|   | 25. FI                  | BERAL                                         | TAX I.D                                       | NUME                                 | BER                                      | SS                                        |                         | 26.             | PATIENT'S ACCO                                | UNT NO.                           | 27. ACCEPT    | ASSIGNMENT?      | 28. TOTAL CHARGE<br>300.00                         | 2                    | 9. AMC<br>; 0         | DUNT P       | AID            | 30. Rsvd f   | for NUCC U |
|   | 31. S<br>IN<br>(I<br>a) | IGNATU<br>ICLUDIN<br>certify to<br>pply to th | RE OF P<br>IG DEGF<br>at the st<br>is bill an | HYSIC<br>REES O<br>atemen<br>d are m | IAN OR<br>OR CRE<br>ts on th<br>lade a p | SUPPL<br>DENTIA<br>e reversi<br>art there | IER<br>LS<br>e<br>sof.) | 32.<br>WF<br>20 | SERVICE FACILIT<br>RS HEALTH T<br>04 ROUTE 17 | <b>Y LOCATION</b><br>RAINING<br>M | INFORMATION   |                  | 33. BILLING PROVID<br>ADVANCED ME<br>1450 MAIN AVE | ER INFO &<br>DICAL A | PH#<br>ASSO           | (97<br>CIAIE | 73 92<br>S, P. | 8 5101<br>A. |            |
| e | rvis                    | ing Pr                                        | ovider:                                       | D                                    | осто                                     | R TES                                     | T V                     | G               | OSHEN                                         |                                   | NY 1          | 0924-5210        | CLIFTON                                            |                      |                       |              | N.             | 0701         | 1-9999     |
| 1 | nder                    | ing Pr                                        | ovider:                                       | D                                    | осто                                     | R TES                                     | т 🗸                     | a               | 1234567890                                    | D                                 | 1             |                  | a. 1234567890                                      | b                    | 2                     | 26035        | 9751           |              |            |

**Box 17** is where you would add the referring, rendering, or supervising provider when needed. Chose the provider qualifier from the dropdown and the provider on the next dropdown.

| 14. DATE OF CURRENT ILLNESS, I<br>MM DD YY<br>QUAL                       | NJURY, or PREGNANCY (LMP)    | 15. 0<br>QU | AL      | R DATE    | ММ    | DD     | YY |
|--------------------------------------------------------------------------|------------------------------|-------------|---------|-----------|-------|--------|----|
| 17. NAME OF REFERRING PROVID                                             | ER OR OTHER SOURCE           | 17a.        | NIDA    |           |       |        |    |
| DN-Referring Provider<br>DK-Ordering Provider<br>DQ-Supervising Provider | DN (Designated by NUCC)      | 170.        | NPI     |           |       |        |    |
|                                                                          | NESS OR INJURY Relate A-L to | servk       | ce Ilne | below (24 | E) IC | D Ind. | 0  |

2004 Route 17M, Goshen, NY 10924 | (866) 977-4367 | www.WRSHealth.com | Billing@WRSHealth.com

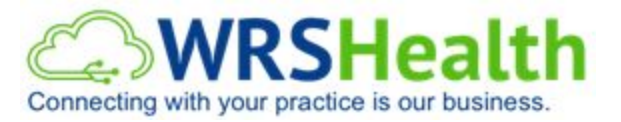

**Box 21A** – *L* is where diagnosis codes will populate. You can remove or add right into the claim form. You can also type in a question mark and enter to pull up the *ICD-9/10 Lookup* and search for a diagnosis.

|   | 14. D/<br>MM | TE OF  | CURRENT   | T ILLNE | ESS, IN | NJURY,   | or PREG        | NANCY   | (LMP) 15. OTH<br>QUAL      | ER DATE                    | MM                  | DD        | YY              | 🛆 ICD9 Code Lookup | - Google Chrome               |
|---|--------------|--------|-----------|---------|---------|----------|----------------|---------|----------------------------|----------------------------|---------------------|-----------|-----------------|--------------------|-------------------------------|
|   | 17. N        | ME OF  | REFERRI   | NG PR   | ROVIDE  | ERORO    | OTHER S        | OURCE   | 17a.                       |                            |                     |           |                 |                    |                               |
|   |              | *      |           |         |         |          |                |         | ¥ 17b. NF                  | 4                          |                     |           |                 | 🔒 ehr.wrshealth.co | om/billing/Icd9LookupPage.php |
|   | 19. AL       | DITION | AL CLAIM  | INFO    | RMATI   | ION (Dei | signated t     | y NUC   | C)                         |                            |                     |           |                 | ICD-9/10 Lookup    |                               |
| Г | 21. DI       | AGNOS  | IS OR NAT | TURE    | OF ILL  | NESS O   | R INJUR        | Y Relat | e A-L to service il        | ne below (24               | IE) I               | CD Ind. 0 |                 |                    |                               |
|   | A. [         | R51    |           |         | В       | G44      | .059           | *       | c. G44                     | 1.001                      | 2                   | D. ?      |                 | ICD-9/10 CODE      |                               |
|   | E.           |        | 5         |         | F       | - 1      |                | *       | G.                         | 5                          | 2                   | HL        |                 |                    | L                             |
|   | LL           |        | *         |         | J.      | -        |                | ×       | K. L                       |                            | 2                   | LL        |                 | DESCRIPTION        |                               |
|   | 24. A        | From   | TE(S) OF  | SERV    | TO      |          | B.<br>PLACE OF | C.      | D. PROCEDUR<br>(Explain Un | RES, SERVI<br>Usual Circur | CES, OR<br>mstances | SUPPLIES  | E.<br>DIAGNOSIS | s                  |                               |
|   | MM           | DD     | YY        | MM      | DD      | YY       | SERVICE        | EMG     | CPT/HCPCS                  | -                          | MODIF               | IER       | POINTER         | CATEGORY           | All                           |
| 1 | 09           | 06     | 2020      | 09      | 06      | 2020     | 11 💌           | -       | 99214                      |                            | 1                   |           | ABC             | the second second  |                               |
| ~ |              |        |           |         |         |          |                |         |                            |                            | -                   | 1         | 1               | VERSION            | ICD-10                        |
| 2 | -            | 1      | 1         | 1       |         |          | ¥              |         |                            |                            |                     |           |                 |                    |                               |
| _ | -            | -      | 1         |         |         |          |                |         | -                          |                            | -                   | 1         | 1               | -                  | Q Lookup Code                 |
| 3 | -            | 1      | : T       | T       |         |          | *              |         |                            |                            | 1                   | 1         |                 |                    |                               |
|   | -            |        |           | _       |         |          |                |         |                            |                            | -                   | -         | 1               | -                  |                               |
| 4 | -            | 1      | . T       | -       |         |          |                |         | -                          |                            | -                   |           | 1               | -                  |                               |
|   |              |        |           |         |         |          |                |         |                            | -                          |                     |           |                 |                    |                               |

**Box 23** is where you will see a prior authorization or referral when one is on file. The CLIA number is also found in the dropdown once added in your billing setup.

| 19.      | ADDI | ITION      | AL CLA  | MINE       | ORMAT  | non (De                        | signated b     | y NUCC   | 5)                         |                                    |             |              |     | 20. OU       | YES     | 87    | NO           |        | \$      | CHARGES |   |        |
|----------|------|------------|---------|------------|--------|--------------------------------|----------------|----------|----------------------------|------------------------------------|-------------|--------------|-----|--------------|---------|-------|--------------|--------|---------|---------|---|--------|
| 21.      | DIAG | SNOSI      | SORN    |            | OFIL   | LNESS O                        |                | r Relate | e A-L to service II        | ne below (24E)                     | ICD Ind. 0  |              | _   | 22. RE<br>CO | SUBMISS | ION   |              | ORIC   | GINAL R | EF. NO. |   |        |
| A.<br>E. | R    | 51         |         |            | E<br>F | B. <u> </u> G44<br>F. <u> </u> | .059           | <b>T</b> | G. [G44                    | F.001                              | D. [7       |              |     | 23. PR       | OR AUTH | HORIZ | ATION        | NUMBER | २       |         |   |        |
| I.       | 1    |            |         |            |        | J                              |                | *        | K. L                       | <b>*</b>                           | L           |              | ٣   |              |         |       |              |        |         |         | ~ |        |
| 24.      | A.   | DA<br>From | TE(S) C | F SER      | VICE   | ~~                             | B.<br>PLACE OF | C.       | D. PROCEDUR<br>(Explain Un | RES, SERVICES,<br>usual Circumstar | OR SUPPLIES | E.<br>DIAGNO | SIS | VAL          | ID AUT  | THOR  | RIZAT        |        | UMBE    | RS      |   | NOIL   |
|          |      | 00         |         | . An and a | 00     |                                | GUTTOL         |          | di inter de                |                                    |             | - Gildi      |     | CLI          | 405D09  | 98750 | )4<br>DIA/NI |        | ED      |         |   | MA     |
| 09       | C    | 06         | 2020    | 09         | 06     | 2020                           | 11 🔽           |          | 99214                      | -                                  |             | ABC          |     | AD           | ) NEW   | REF   | ERR/         |        | DER     |         |   | No.    |
|          |      |            |         |            |        |                                |                | -        |                            |                                    |             |              |     | AD           | NEW     | AUT   | HORI         | ZATIO  | N NU    | MBER    |   | L.     |
|          |      | _          |         |            |        |                                | Ψ.             |          |                            | <b>Y</b>                           |             |              |     |              |         | Î.    |              |        | NPI     |         |   | E H    |
| _        |      |            |         | -          |        | -                              | -              | -        |                            |                                    |             |              |     |              |         |       |              |        |         |         |   | 1<br>1 |
|          |      |            |         |            | 1      |                                |                |          |                            | -                                  |             |              |     |              |         |       |              |        | NPI     |         |   | 5      |

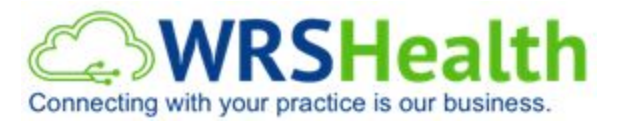

**Box 24** is the procedure or CPT coding area. Above the date of service populates the NDC code, when applicable. You can type in a question mark in 24D to search for a CPT code by name. You can also reassign a diagnosis to a CPT in Box 24E.

|            | 24. A | From<br>DD | ATE(S) C | F SER | VICE<br>To<br>DD | YY    | B.<br>PLACE OF<br>SERVICE | C.<br>EMG | D. PROCEDUR<br>(Explain Unit<br>CPT/HCPCS | ES, SERV<br>Isual Circu | ICES,<br>Imstar<br>MC | OR SUPPLIES<br>1085)<br>DDIFIER | E.<br>DIAGNOSIS<br>POINTER | F.<br>\$ CHARGES | G.<br>DAYS<br>OR<br>UNITS | H.<br>EPSDT<br>Family<br>Plan | I.<br>ID.<br>QUAL | J.<br>RENDERING<br>PROVIDER ID. # |
|------------|-------|------------|----------|-------|------------------|-------|---------------------------|-----------|-------------------------------------------|-------------------------|-----------------------|---------------------------------|----------------------------|------------------|---------------------------|-------------------------------|-------------------|-----------------------------------|
| <b>m</b> 1 |       |            |          |       |                  |       |                           | -         |                                           |                         |                       | -                               |                            |                  |                           |                               |                   |                                   |
|            | 09    | 06         | 2020     | 09    | 06               | 2020  | 11 💌                      |           | 99214                                     | ¥                       |                       |                                 | ABC                        | 300.00           | 1                         |                               | NPI               | ĉ                                 |
| m 2        | N470  | 069000     | 501 [C   | YANO  | СОВА             | LAMIN | 1,000 MC                  | CC -      | ML                                        |                         |                       | -                               |                            |                  | -                         |                               |                   | 2                                 |
| <u> </u>   | 09    | 06         | 2020     | 09    | 06               | 2020  | 11 🔽                      |           | J3420                                     | *                       |                       |                                 | ABCD                       |                  | 1                         |                               | NPI               | 0                                 |
| 3          |       |            |          |       |                  |       |                           | -         |                                           |                         |                       |                                 |                            |                  |                           |                               |                   |                                   |
| 0          |       |            |          |       |                  |       |                           |           |                                           |                         |                       |                                 |                            |                  |                           |                               | NPI               | 9                                 |
| 4          |       |            |          |       |                  |       |                           | -         |                                           |                         |                       | <b>T</b>                        |                            |                  |                           |                               |                   | 0/<br>0/                          |
| -          |       |            |          |       |                  |       |                           |           |                                           |                         |                       |                                 |                            |                  |                           |                               | NPI               | 0                                 |
| 5          |       |            |          |       |                  |       |                           | -         |                                           |                         |                       |                                 |                            |                  |                           |                               |                   | 4                                 |
| 5          |       |            |          | -     | -                |       |                           |           |                                           |                         | -                     |                                 |                            |                  |                           | _                             | NPI               |                                   |
| 6          | -     |            |          |       |                  |       |                           | *         |                                           |                         |                       | -                               |                            |                  |                           |                               |                   | × H                               |
| 0          |       |            |          |       |                  |       | *                         |           |                                           | *                       |                       |                                 |                            |                  |                           |                               | NPI               | ٩                                 |

**Box 24J** - The rendering provider NPI will automatically crossover to the clearinghouse. There is no need to manually enter the information in this box unless you are mailing a paper claim.

You can only enter up to 6 procedure codes unless already added in the EMR note. Once all fields are reviewed, you are now ready to verify by choosing the following options:

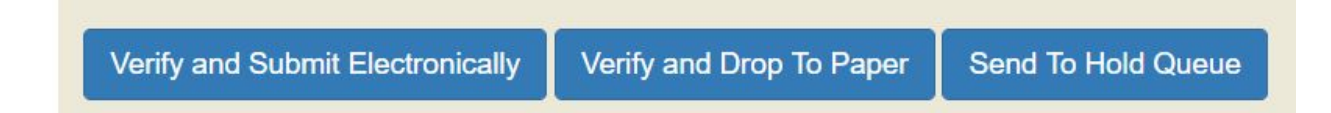

If you are ready to submit your claim, click *Verify and Submit Electronically*, this scrubs the claim using the CCI National Correct Coding Initiative edits as well as the LCD, Local Coverage Decision edits. If your claim passes these edits, a claim number will be assigned (also populated in Box 26) and the claim will be transmitted to the clearinghouse at midnight. If the claim is not accepted, the system will show the error reason and allow you to make changes before submitting it again.

*Verify and Drop To Paper* will allow you to print the CMS1500 and manually mail the claim form. *Send To Hold Queue* puts the claim on hold. Both options do not submit the claim to the clearinghouse.